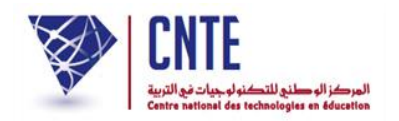

الجمهورية التونسية وزارة التربية المركز الوطني للتكنولوجيات في التربية

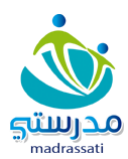

فضاء الإدارة

حركة التلاميذ بين المدارس

(نقلة التلاميذ مع الأعداد أثناء السنة الدراسية)

تُعتبر "حركة التلاميذ بين المدارس" خدمة مهمّة في الفضاء الرّقمي تمّت إضافتها لتسهيل عمليّتيْ نقلة التلميذ وتسحيله في مدرسته الجديدة، والجديد في هذه العمليّة هو : تيسير نقلة التلميذ أثناء السنة الدراسية ونقل أعداده آليّا مع الجذاذة بعد إسناده إلى قسمه وإمكانيّة رفضه إذا تمّت نقلته عن طريق الخطأ.

1- الدخول إلى فضاء المدرسة التي ستنتقل منها التلميذة والنقر على الرابط:

عير وضعية التلاميذ
 ضمن القائمة التالية:

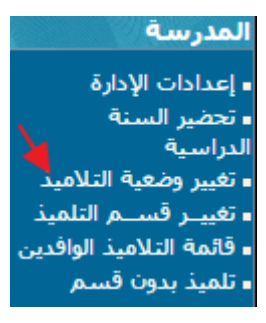

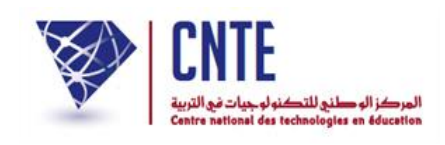

## تعيين وضعية الانتقال أمام اسم التلميذة كما هو مشار إليه بسهم أحمر، تابع المثال:

|                              |                                             | القسم :سادسة فهود           |
|------------------------------|---------------------------------------------|-----------------------------|
| الوضعية                      | اللقب                                       | الإسم                       |
| اختیار                       | بن حسون                                     | مجمد مكرم                   |
| اختیار                       | وهيبې                                       | عائشة                       |
| اختیار …<br>۱ تلمیذ بدون قسم | :<br>يَّة لا يظهر لكِم إلَّا في إلفترة المم | وضعيّة الإنتقال إلى الإعداد |
| الانتقال الى مدرسة أخرى      | إلى موقى شهر اكتوبر                         |                             |
| الانقطاع عن الدراسة          |                                             |                             |
| حذف تلميذ                    |                                             |                             |

2- حيث تظهر لك النّافذة التّالية، قم باختيار الولاية والمنطقة واسم المدرسة التي ستنتقل

إليها التلميذة:

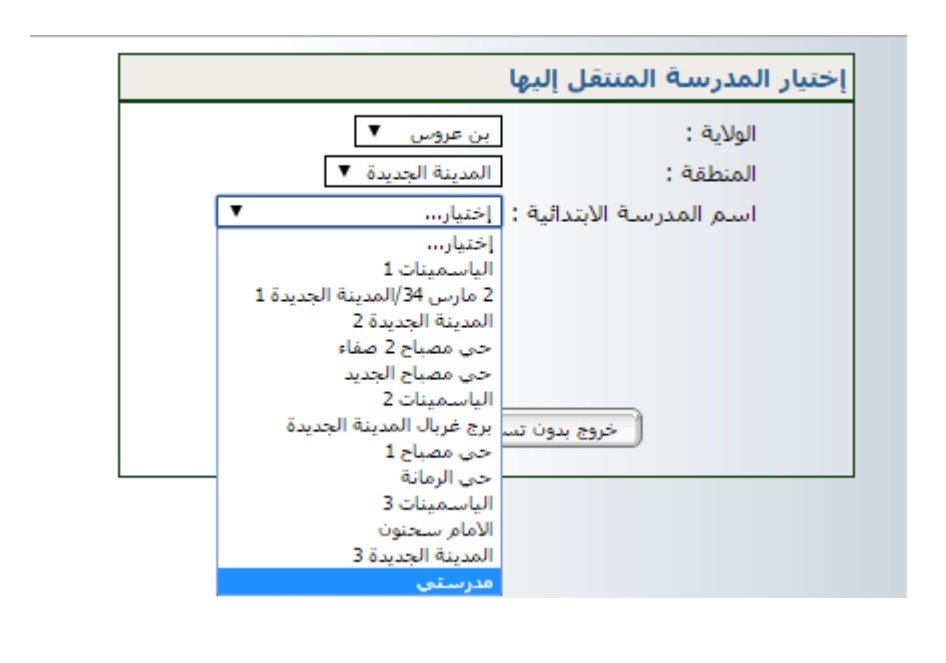

بعد ذلك قم بالتسجيل عبر النقر على الزر

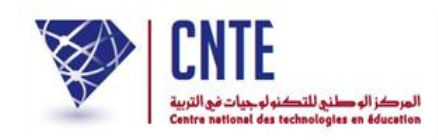

الجمهورية التونسية وزارة التربية المركز الوطني للتكنولوجيات في التربية

ثمّ اضغط على الزر

3- النافذة التالية تؤكد نجاح العملية وتخوّل لك القيام بتغييرات أحرى أو الخروج من الوحدة.

|                        | تغيير وضعية التلاميذ                           |
|------------------------|------------------------------------------------|
| تمّ التغيير بنجاح.     |                                                |
| الخروج من هذه الوحدة ) | تغيير آخر                                      |
|                        | تمّ التغيير بنجاح.<br>) (الخروج من هذه الوحدة) |

الجديدة – حسب المثال–في انتظار استكمال عمليّة تسجيلها.

سننتقل الآن إلى المدرسة المنتقَل إليها لإتمام تسجيل عائشة وهيبي بمدرستها الجديدة.

**الجمهورية التونسية** وزارة التربية المركز الوطني للتكنولوجيات في التربية

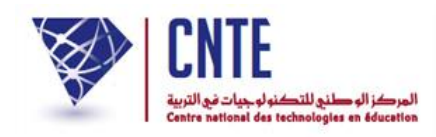

1- الدحول إلى فضاء المدرسة المنتقّل إليها:

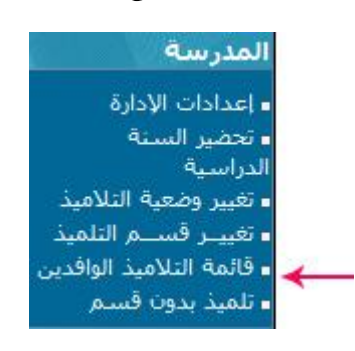

2- بالضغط على الرابط على الرابط على الرابط على الرابط على المعندة العلميذة عائشة وهيبي في مدرستها الجديدة ولكنها في حالة انتظار لقبولها أو رفضها ، في حالة قبولها يجب النقر داخل الخانة المشار إليها بسهم أحمر لتظهر قائمة الأقسام التي سنختار منها قسم التلميذة الذي يكون من نفس مستواها لأننا نتحدث عن نقلة أثناء السنة الدراسية:

| دميع الوافدين                                                                           | ىتلامىذ الوافدين طباعة جميع الوافدين |                                            |                |               |                 |          |           |  |  |  |  |  |  |  |
|-----------------------------------------------------------------------------------------|--------------------------------------|--------------------------------------------|----------------|---------------|-----------------|----------|-----------|--|--|--|--|--|--|--|
| رفض                                                                                     | م قبول                               | تاريخ المغادرة                             | المستوى السابق | تاريخ الولادة | المدرسة السابقة | اللقب    | الإسم     |  |  |  |  |  |  |  |
|                                                                                         | 🗹 اختیار                             | 2017-03-15                                 | السادسة        | 2006-12-22    | مدرستې          | وهيبې    | عائشة     |  |  |  |  |  |  |  |
| i a                                                                                     | اختيار<br>السادسة                    | 2017-03-23                                 | الثالثة        | 2008-06-23    | مدرستې          | التابعي  | محمد فراس |  |  |  |  |  |  |  |
| ې پې ا<br>نځ                                                                            | السادسة                              | مدرستى 2008-08-06 الثالثة 2017-03-23 الساد |                |               |                 |          | سيف الله  |  |  |  |  |  |  |  |
| السادسة ه<br>السادسة و<br>سادسة فهود<br>تسجيل و جلب الأعداد                             |                                      |                                            |                |               |                 |          |           |  |  |  |  |  |  |  |
| <ul> <li>نقوم الآن بالتسجيل عبر النقر على الزر <u>سجد مناما</u> أسفل الجدول.</li> </ul> |                                      |                                            |                |               |                 |          |           |  |  |  |  |  |  |  |
|                                                                                         |                                      |                                            | ملية:          | نجاح الع      | ذة تدل على      | تظهر ناف | • ثم س    |  |  |  |  |  |  |  |
|                                                                                         | www.ent1.cnte.tn indique :           |                                            |                |               |                 |          |           |  |  |  |  |  |  |  |
|                                                                                         | لقد تمّ تحيين قائمة التلاميذ بنجاح   |                                            |                |               |                 |          |           |  |  |  |  |  |  |  |
|                                                                                         |                                      |                                            |                |               |                 | OK       |           |  |  |  |  |  |  |  |

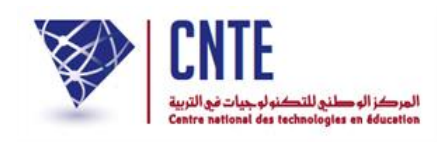

## 3- في حالة رفضها يجب النقر داخل خانة الرفض المشار إليها بسهم أحمر في الصورة

التالية :

|   | $\bigcirc$                                 | C o | طباعة جميع الوافدير |                |                |               |                 | ين      | قائمةالتلاميذ الوافد |
|---|--------------------------------------------|-----|---------------------|----------------|----------------|---------------|-----------------|---------|----------------------|
|   | رفض                                        | 1   | قبول                | تاريخ المغادرة | المستوى السابق | تاريخ الولادة | المدرسة السابقة | اللقب   | الإسم                |
|   | السبب                                      |     |                     | 2017-03-15     | السادسة        | 2006-12-22    | مدرستې          | وهيبي   | عائشة                |
| Γ | ،،، السبب<br>عدم الالتحاق                  |     |                     | 2017-03-23     | الثالثة        | 2008-06-23    | مدرستى          | التابعي | محمد فراس            |
|   | تم إدخاله عبر الجذاذة<br>تمّت نقلته بالخطأ |     |                     | 2017-03-23     | الثالثة        | 2008-08-06    | مدرستى          | التريكي | سيف الله             |
| ( | تسجيل و جلب الأعداد                        |     |                     |                |                |               |                 |         |                      |

- من المهم تحديد سبب رفضها من الأسباب المقترحة بين قوسين في الصورة.
  - ثم النقر على الزر

4- في المرحلة التالية نقوم بإعادة معالجة قسم التلميذة لإعادة ترتيب التلاميذ باعتبار التلميذة الجديدة عبر النقر على الرابط معالجة الأعداد:

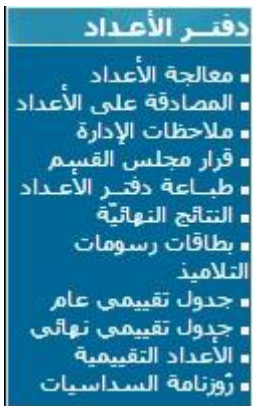

للتثبّت من نقلة أعداد التلميذة واحتساب معدلها نقوم بطباعة الجدول
 التقييمي العام للقسم:

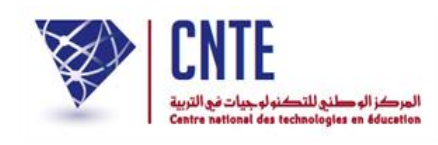

أعداد :السداسي الأول للقسم السادسة بعدد التلاميذ :6 للسنة الدراسية : (2016 - 2017) بالمدرسة : مدرستي

|              |        |                |       |                | ą       | ت الأجنير | بل اللغاد | 34                    |       | مجال التنمئة |         |          |            |            |        |       |       |       | مجال العلوم و التكنولوجيا |         |          |          |          |                | 2       | ة العربيا |          |           |          |                  |
|--------------|--------|----------------|-------|----------------|---------|-----------|-----------|-----------------------|-------|--------------|---------|----------|------------|------------|--------|-------|-------|-------|---------------------------|---------|----------|----------|----------|----------------|---------|-----------|----------|-----------|----------|------------------|
| الشهائد      | الرتبة | معدل<br>استاسع | 1311  | معدل<br>المحال | المعدرع | 124       | 4         | ل اللغة الفرنسية<br>ب |       |              | البجنوع | ېت.<br>1 | م ت ف<br>2 | م ت ف<br>1 | م ت ال | ې ت ا | ې ت ا | 1     | : معدل<br>المحال          | النحنوع | معت<br>3 | معت<br>2 | معت<br>1 | معتل<br>المحال | النحنوع | ، ل ع i   | ۲لع<br>3 | ۲ل ع<br>2 | ٦لع<br>1 | الأسم واللقب     |
|              |        |                |       |                |         |           | 2-1-76    | 2-12-24               | 1-16  |              |         |          |            |            |        |       |       |       |                           |         |          |          |          |                |         |           |          |           |          |                  |
| الرها        | 4      | 13,01          | 51.17 | 11.25          | 45      | 12.00     | 10.00     | 12.00                 | 11.00 | 12.17        | 73      | محقى     | 12.00      | 11.00      | 14.00  | 14.00 | 11.00 | 11.00 | 14.00                     | 42      | 13.00    | 15.00    | 14.00    | 13.75          | 55      | 14.00     | 14.00    | 14.00     | 13.00    | أماتي جداية      |
| لتمحيح       | 2      | 14,08          | 55.69 | 14.00          | 56      | 12.00     | 14.00     | 16.00                 | 14.00 | 12.86        | 90      | 14.00    | 11.00      | 11.00      | 14.00  | 16.00 | 12.00 | 12.00 | 14.33                     | 43      | 12.00    | 15.00    | 16.00    | 14.50          | 58      | 15.00     | 15.00    | 13.00     | 15.00    | سامي الفرشيغي    |
|              | 6      | 7,14           | 29.79 | 7.00           | 28      | 7.00      | 6.00      | 7.00                  | 8.00  | 9.71         | 68      | 9.00     | 12.00      | 11.00      | 8.00   | 9.00  | 9.00  | 10.00 | 7.33                      | 22      | 9.00     | 6.00     | 7.00     | 5.75           | 23      | 5.00      | 6.00     | 6.00      | 6.00     | هراز المسطوري    |
| الرها        | 3      | 13,94          | 56.09 | 14.75          | 59      | 16.00     | 15.00     | 15.50                 | 12.50 | 14.17        | 85      | 14.00    | معفى       | 12.00      | 14.00  | 15.00 | 11.00 | 19.00 | 12.67                     | 38      | 12.00    | 11.00    | 15.00    | 14.50          | 58      | 16.00     | 15.00    | 15.00     | 12.00    | عائمة وهيبي      |
| ههادة<br>هكر | 1      | 17,17          | 67.21 | 16.25          | 65      | 16.00     | 15.00     | 18.00                 | 16.00 | 14.71        | 103     | 15.00    | 11.00      | 11.00      | 16.00  | 17.00 | 17.00 | 16.00 | 19.00                     | 57      | 18.00    | 19.00    | 20.00    | 17.25          | ø       | 16.00     | 18.00    | 19.00     | 16.00    | مالك التونسي     |
|              | 5      | 12,88          | 52.07 | 13.75          | 55      | 13.00     | 13.00     | 15.00                 | 14.00 | 13.57        | 95      | 14.00    | 15.00      | 11.00      | 15.00  | 13.00 | 14.00 | 13.00 | 13.00                     | 39      | 12.00    | 14.00    | 13.00    | 11.75          | 47      | 10.00     | 11.00    | 12.00     | 14.00    | ياسمين الرجايبية |
|              |        | 13.04          |       | 12.83          |         | 12.67     | 12.17     | 13.92                 | 12.58 | 12.87        |         | 13.20    | 12.20      | 11.17      | 13.50  | 14.00 | 12.33 | 13.50 | 13.39                     |         | 12.67    | 13.33    | 14.17    | 12.92          |         | 12.67     | 13.17    | 13.17     | 12.67    | المعدل           |

 نلاحظ وجود عائشة وهيبي في قائمة التلاميذ مع معدل السداسي والرتبة والشهادة.

هام: وجب التنويه إلى أهميّة استعمال جميع المدارس لرابط تغيير وضعية تلميذ وبالتحديد وضعيّة الانتقال إلى مدرسة أخرى مع وجوب ذكر المدرسة المنتقّل إليها وكذلك رابط قائمة التلاميذ الوافدين حتى تتوفّر جميع المعلومات الضروريّة لإتمام عملية الانتقال بنجاح.